## Patron with a Preferred Name

Use these instructions for patron's who would rather be addressed by a name other than their legal name.

## Adding the preferred name to the patron record

If you a creating a new patron record, follow the instructions below after you have completed the patron template. Enter the legal name in the patron template.

- Ð
- 1. In Edit Patron Record, click on the Insert button.

\_\_\_\_\_

| Edit Patron Record                     | · p11149048     |                   |                      |                   |         |          |          | ×     |
|----------------------------------------|-----------------|-------------------|----------------------|-------------------|---------|----------|----------|-------|
| <u>F</u> ile <u>E</u> dit <u>V</u> iew | <u>T</u> ools   |                   |                      |                   |         |          |          |       |
|                                        |                 |                   |                      | Ē                 | ß       | Ī        |          | C®    |
|                                        |                 |                   |                      | Insert            | Save/Cl | Delete   | Print    | Close |
| p11149048 Last U                       | pdated: 01-07-2 | 020 Created: 08-2 | 9-2017 Revisions: 28 | 8                 |         |          |          |       |
| Expiration Date                        | 01-18-2020      | Birth Date        | 04-01-2000           | ILL Request       |         | 0        |          |       |
| Gender                                 | f FEMALE        | Home Library      | wl Willmar Library   | Current Iten      | n C     | 0        |          |       |
| Not Used                               |                 | Patron Message    | - NO MESSAGE         | Current Iten      | n D     | 0        |          |       |
| Not Used                               | 0               | Manual Block      |                      | City/Township 335 |         | 335 Will | mar city |       |

2. In the "Name" field enter the preferred name: LAST NAME, PREFERRED NAME. Click on

\_\_\_\_\_

| Netlland                | Nexual Disale                              | _ |  |  |  |  |  |
|-------------------------|--------------------------------------------|---|--|--|--|--|--|
| Insert a non-MARC field |                                            |   |  |  |  |  |  |
| n Name                  | MCGOOGLE, DAISY                            |   |  |  |  |  |  |
| OK Cancel               |                                            |   |  |  |  |  |  |
| Current Checkouts 0     | Current Item B 0 Notice Preference z EMAIL |   |  |  |  |  |  |

<u>о</u>к

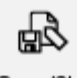

3. Click on Save/Cl...

| ile <u>E</u> dit <u>V</u> iew | <u>T</u> ools    |                    |                      |                               |               |             |
|-------------------------------|------------------|--------------------|----------------------|-------------------------------|---------------|-------------|
|                               |                  |                    |                      | 5 B                           | ti e          | 5 6         |
|                               |                  |                    |                      | Insert Save/Cl                | Delete Prir   | nt Clos     |
|                               |                  |                    |                      | <b>∧</b>                      |               |             |
| 11149048 Last                 | Updated: 01-07-2 | 2020 Created: 08-2 | 9-2017 Revisions: 28 | 8                             |               |             |
| Expiration Date               | 01-18-2020       | Birth Date         | 04-01-2000           | ILL Request                   | 0             |             |
| Gender                        | f FEMALE         | Home Library       | wl Willmar Library   | Current Item C                | 0             |             |
| Not Used                      |                  | Patron Message     | - NO MESSAGE         | Current Item D                | 0             |             |
| Not Used                      | 0                | Manual Block       |                      | City/Township                 | 335 Willmar o | city        |
| Patron Type                   | 1 Adult          | Claims Returned    | 1                    | Patron Agency                 | 6 Appleton Pu | ublic Libra |
| Total Checkouts 69            |                  | Money Owed         | \$0.00               | Last Circ Activity 11-19-2019 |               |             |
| Total Renewals                | 6                | Current Item A     | 0                    | Preferred Language            |               |             |
| Current Checko                | its 0            | Current Item B     | 0                    | Notice Preference             | z EMAIL       |             |
| <                             |                  |                    | 1111                 |                               |               | >           |
| Name N                        | ICGOOGLE, DAIS   | Y                  |                      |                               |               |             |
| Name N                        | ICGOOGLE, SALL   | Y MAE              |                      |                               |               |             |
| Address                       | Street 8         | 12 60TH ST NW      |                      |                               |               | 1           |

The preferred name must always be on top of the legal name.

4. You can move the preferred name to the top the same way you move the barcode up when a patron gets a replacement library card.

| 11149048 La<br>Patron Type | st Updated: 01-0  | 07-2020 C  | reated: 08-2<br>s Returned      | 9-2017 Revi         | sions: 28          | 9<br>Patron Agency | 6 Appleton Pu | blic Libra |
|----------------------------|-------------------|------------|---------------------------------|---------------------|--------------------|--------------------|---------------|------------|
| Total Checkouts 69 Mone    |                   | Owed       | \$0.00                          |                     | Last Circ Activity | 11-19-2019         |               |            |
| Total Renewal              | ls 6              | Curre      | nt Item A                       | 0                   |                    | Preferred Language |               |            |
| Current Check              | couts 0           | Curre      | nt Item B                       | 0                   |                    | Notice Preference  | z email       |            |
| <                          |                   |            |                                 |                     |                    |                    |               |            |
| Name                       | MCGOOGLE, D       | AISY       |                                 |                     |                    |                    |               |            |
| Name                       | MCGOOGLE, SA      | ALLY MAE   | Cut                             |                     | Ctrl V             |                    |               |            |
| Address                    | Street            | 842 60TH   |                                 |                     | CtrLC              |                    |               |            |
|                            | City/State/Zip    | WILLMAR    | Paste                           |                     | Ctrl-V             |                    |               |            |
| Telephone                  | 320-894-7892      | CELL       | Edit Field                      |                     | Ctrl-F             |                    |               |            |
| Telephone 2                | 320-235-1814 WORK |            | Insert Field                    | i                   | Ctrl-I             |                    |               |            |
| DL or ID#                  | 123456789         |            | -<br>Delete Fiel                | d                   | Ctrl-D             |                    |               |            |
| Message                    | TRAINING PATH     | RON BL PLS | Move to To                      | op of <u>G</u> roup |                    |                    |               |            |
| Barcode                    | 26601000988217    |            | Move to <u>B</u> ottom of Group |                     |                    |                    |               |            |
| Email                      | mcgoogle@go       | ogle.com   | Move Up( <u>H</u>               | D                   |                    |                    |               |            |
| PIN                        | otKJY6TmPRta      | 2          | Mo <u>v</u> e Dow               | n                   |                    |                    |               |            |
|                            |                   |            | RDA Toolk                       | it                  |                    | Edi                | t Mode (INS)  |            |
|                            |                   |            | P <u>r</u> eferenc              | es                  |                    |                    |               |            |
|                            |                   |            | S <u>u</u> bstitutio            | on Phrases          |                    |                    |               |            |